# 河北新報データベースKDアクセスガイド

河北新報データベースKDとは、河北新報の記事を収録したデータベースです。 ※学内からのみ利用可能です。 ※同時にアクセスできる人数に制限があります。アクセスできない場合は時間をおいて再度、接続して下さい。

### 【アクセス方法】

①東北工大附属図書館WebサイトOPAC(https://opac.tohtech.ac.jp/drupal/)へアクセスし、データベース等一覧をクリック

| [PC版]<データベース等一覧>をクリック                                                                 | [スマホ版]右側の三本                                           | 本線をクリックして、<デ       | ータベース等一覧>を選択       |  |  |  |
|---------------------------------------------------------------------------------------|-------------------------------------------------------|--------------------|--------------------|--|--|--|
| 東北工業大学附属図書館<br>Teloku Institute of Technology Library                                 | 東北工業大学附属図書館<br>Tebubu Institute of Technology Library |                    |                    |  |  |  |
| 東北工業大学         図書館HP         東北工業大学 学術リポジトリ         データベース等一覧                         | 通常検索                                                  | カテゴリ検索             | 詳細検索               |  |  |  |
| 通常検索 マンクロン クテゴリ検索 詳細検索                                                                | 通常検索                                                  |                    | Q                  |  |  |  |
|                                                                                       |                                                       |                    |                    |  |  |  |
| 夏季一斉休暇に伴う文献取り寄せサービスの一時停止について                                                          | 新着資料                                                  |                    |                    |  |  |  |
| 大学の夏季一斉休嘏に伴い、他大学から文献のコピーや、資料を取り寄せるサービスを以下のとおり停止いたしま                                   |                                                       |                    | C C                |  |  |  |
| ■停止期間:2022年8月11日(木)~2022年8月18日(木)                                                     |                                                       |                    |                    |  |  |  |
| ※8月中の資料境物のお取り寄せば、図書館の休館に伴い、利用期間が短くなる場合があります。<br>※期間内の受付でも、郵送の関係上、お渡しが8月下旬になる可能性があります。 |                                                       |                    |                    |  |  |  |
| 本件に関するお問い合わせは、<br><u>library-yagiyama@tohtech.ac.jp</u> までお願いいたしします。                  | <u>BIO_city/</u> …                                    | 建築技術 数理科学          | <u>建築知識:… システノ</u> |  |  |  |
|                                                                                       |                                                       |                    |                    |  |  |  |
| お知らせ                                                                                  | 卒業予定学生(学部4年                                           | 生・大学院前期2、後期3)への    | 図書資料貸し出しについて       |  |  |  |
|                                                                                       | 各位                                                    |                    |                    |  |  |  |
| 2 TH 2 MARKET THE                                                                     | 卒業予定の学部4年生、大学                                         | 院前期2年牛、後期3年牛への図書資料 | 料管し出しは1月末までとなりま    |  |  |  |

②<学内限定>の中の<新聞データベース>より『河北新報データベースKD』をクリック

| 新聞データベ                                                                                                    | ペース                                                          |                                                                                                  |                                                                                                    |          |                                           |           |            |
|----------------------------------------------------------------------------------------------------|--------------------------------------------------------------|--------------------------------------------------------------------------------------------------|----------------------------------------------------------------------------------------------------|----------|-------------------------------------------|-----------|------------|
|                                                                                                    |                                                              |                                                                                                  |                                                                                                    |          |                                           |           | _          |
| 川北新報デー                                                                                                    | -&~-XKD                                                      | (同時アクセン                                                                                          | ス数 1)                                                                                                    |          |                                           |           | Gh         |
| 河北新報の記事                                                                                                    | を収録したデー                                                      | -タペース                                                                                            |                                                                                                    |          |                                           |           |            |
|                                                                                                    |                                                              |                                                                                                  |                                                                                                    |          |                                           |           |            |
| 朝日新聞クロ                                                                                                    | コスサーチ                                                        | (同時アクセス数)                                                                                        | 1)                                                                                                    |          |                                           |           |            |
| 朝日新聞の大学                                                                                                    | 図書館用データ                                                      | マベース                                                                                             |                                                                                                    |          |                                           |           | r.         |
|                                                                                                    |                                                              |                                                                                                  |                                                                                                    |          |                                           |           |            |
| トわら相から辞房す                                                                                                    | スモ注し                                                         |                                                                                                  |                                                                                                    |          |                                           |           |            |
| トや分類から検索す <sup>、</sup><br>コンテンツ>の中の<                                                                                             | る方法】<br>『記事検索>を                                              | クリック                                                                                             |                                                                                                    |          |                                           |           |            |
| トや分類から検索す・<br>コンテンツ>の中の<<br>() 河北新報                                                                                              | る方法】<br>記事検索>を                                               | クリック                                                                                             |                                                                                                    |          | ?                                         | ŝ         |            |
| トや分類から検索す・<br>コンテンツ>の中の<<br><u>データベース</u><br>KAHOKU SHIMPO Database                                                              | る方法】<br>記事検索>を                                               | クリック                                                                                             |                                                                                                    |          | ?<br>~~~~~~~~~~~~~~~~~~~~~~~~~~~~~~~~~~~~ | 203 度     | 回り<br>東北工業 |
| トや分類から検索す・<br>コンテンツ>の中の<<br><u>ジデンダンの中のく</u><br>データベース<br>KAHOKU SHIIMPO Database                                                | る方法】<br>記事検索>を<br><sup>::</sup> 命 <sup>ホーム</sup>             | : クリック<br>Q 記事検索                                                                                 | <ul> <li></li></ul>                                                                                                    |          |                                           | 2023 唐    | 東北工業       |
| ト や分類から夜索す・<br>コンテンツ>の中の<<br>ジョンデンツン<br>アータベース<br>KAHOKU SHIMPO Database                                                         | る方法】<br>記事検索>を<br>:: ① ホーム<br>左の[メイン:                        | : クリック<br>Q 記事検索<br>コンテンツ]> [記                                                                   | <ul> <li>⑦ ナビ型記事検索</li> <li>2事検索]をクリックしてこ</li> </ul>                                                                   | 〔利用ください。 | (?)<br>ヘレブ                                | 会 離       | 東北工業       |
| <ul> <li>や分類から夜索す・</li> <li>シテンツ&gt;の中の</li> <li>データベース</li> <li>ベインコンテンツ –</li> <li>ホーム</li> <li>に駆検索 +</li> </ul>              | る方法】<br>記事検索>を<br>: 企 ホーム<br>左の[メイン:                         | 2 クリック<br>Q 記事検索<br>コンテンツ]> [話                                                                   | <ul> <li>         ⑦ ナビ型記事検索     </li> <li>         書検索]をクリックしてこ     </li> </ul>                                        | ご利用ください。 | (?)<br>~)\J                               |           | 東北工業       |
| ト や分類から検索す・<br>コンテンツ>の中の<<br><u>ジブ北新報</u><br>データベース<br>KAHOKU SHIMPO Database<br>メインコンテンツ –<br>① ホーム<br>2 記事検索 +                 | る方法】<br>記事検索>を<br>:: ① ホーム<br>左の[メイン:<br>河北新報デー:             | : クリック<br>Q 記事検索<br>コンテンツ]>[記<br>タベースのヘルフ                                                        | ② ナビ型記事検索<br>2事検索]をクリックしてさ<br>パページはこちら                                                                                 | ご利用ください。 | <u>ک</u> اریخ                             | 公式        | 東北工業       |
| ト や分類から検察す・<br>コンテンツ>の中の<<br><u>シテンツ&gt;の中の</u> <<br><u>アータペース</u><br>KAHOKU SHIMPO Database<br>×インコンテンツ –<br>→ ホーム<br>↓ 記事検索 +  | る方法】<br>記事検索>を<br>:: 命 ホーム<br>左の[メイン:<br>河北新報デーイ<br>:: 命 ホーム | <ul> <li>クリック</li> <li>Q 記事検索</li> <li>コンテンツ]&gt;[記</li> <li>タペースのヘルフ</li> <li>Q 記事検索</li> </ul> | <ul> <li>② ナビ型記事検索</li> <li>② キビ型記事検索</li> <li>③ オビ型記事検索</li> <li>③ ナビ型記事検索</li> </ul>                                 | ご利用ください。 | <u>ت</u>                                  | だい<br>設定  | 東北工業       |
| ト や分類から検察す・<br>コンテンツ>の中の<<br><u>シテンツ&gt;の中の</u> <<br><u>アータベース</u><br>KAHORU SHIMPO Database<br>×インコンテンツ –<br>☆ ホーム<br>↓ IE事検索 + | る方法】<br>記事検索>を<br>:: 命 ホーム<br>左の[メイン:<br>河北新報デー・<br>:: 命 ホーム | : クリック<br>Q 記事検索<br>コンテンツ]> [記<br>タペースのヘルフ<br>Q 記事検索                                             | <ul> <li>⑦ ナビ型記事検索</li> <li>?事検索]をクリックしてさ</li> <li>パページはこちら</li> <li>⑦ ナビ型記事検索</li> <li>(Powered By 日将テレコン)</li> </ul> | ご利用ください。 | ?<br>~レブ                                  | ξές<br>BÆ | 東北工業       |

# ②検索ボックスへキーワードを入力して<検索>をクリック

### または、分類を指定して検索や、期間、検索範囲などをの条件を指定して検索、掲載された媒体を選択して検索することもできます。

| <u>アータベー:</u><br>KAHOKU SHIMPO Data                                 | ?         (?)         (?)         ログアウト           Autr         設定         東北工業大学 さん                           |
|---------------------------------------------------------------------|----------------------------------------------------------------------------------------------------|
| メインコンテンツ                                                            | -     : ① ホーム     Q 記事検索   ② ナビ型記事検索                                                                          |
| 合 ホーム                                                               | キーワードを入力してください 🛛 🔍 検索 キー・・・・・・・ キーワードを入力してく検索>をクリック                                                           |
| <ul> <li>Q 記事検索</li> <li>&gt; 記事検索</li> <li>&gt; ナビ型記事検索</li> </ul> | - 分類から選ぶ 企業活動 政治 経済 技術 社会 業界 地域 記事種別                                                                          |
| 検索条件の指定はここから!<br><+詳細>をクリックすると一<br>致方式や検索範囲など詳細に                    | 検索条件     分類の指定はここから!       (十) 詳細     初期の検索条件     マ       現在の検索条件を保存     特定の記事を除く                             |
| 指定できます。                                                             | Minin 1カ月 3カ月 6カ月 ●14 全期間 20220210 ~ 最新 団<br>- ✔ すべての媒体を選択/解除 媒体を探す すべて展開 折りたたむ                               |
|                                                                     | <ul> <li>● ✓ 新聞</li> <li>● 一 一 一 一 一 般紙</li> <li>● 河北新報</li> <li>● ブ - 合 参 かほく</li> <li>● ご こ ども新聞</li> </ul> |

#### ③<見出しを表示>をクリック

| <b>ジョンボース</b><br>KAHOKU SHIMPO Database                                |                                          |        |               |        |          | ?<br>~~~~ | ();  | ログアウト<br>東北工業大学 さん |
|------------------------------------------------------------------------|------------------------------------------|--------|---------------|--------|----------|-----------|------|--------------------|
| メインコンテンツ -                                                             | : 合木-ム                                   | Q、記事検索 | (コロナウイルス)     | @ +ビ型  | 記事検索     |           |      |                    |
| 合 ホーム                                                                  | 15860件です                                 | 新しい    | 川頂 💠 (こ 100 💠 | 件ずつ    | 見出しを表示   |           |      | 🖨 印刷               |
| <ul> <li>Q. 記事検索 –</li> <li>&gt; 記事検索</li> <li>&gt; ナビ型記事検索</li> </ul> | 新規     :)     コロナウイルス     (2)       履歴 ~ |        |               |        |          |           |      |                    |
|                                                                        | 絞り込みキーワー                                 | ・ド候補   | (記事の分類・主題語    | 唇で絞り込み | 9検索します)  |           |      |                    |
|                                                                        | テーマ                                      |        | 業界            |        | 会社・団体・人物 |           | _    | 般用語                |
|                                                                        | 政策・制度                                    | 4980   | 公的機関・大学       | 4394   | 宮城県      | 1003      | 新型   | 7428               |
|                                                                        | 行政                                       | 4908   | バイオ・医薬品…      | 438    | 政府       | 909       | ウイルス | 7007               |

#### ④読みたい記事の見出しをクリック、または<PDF表示>をクリックすると記事を読むことができます。

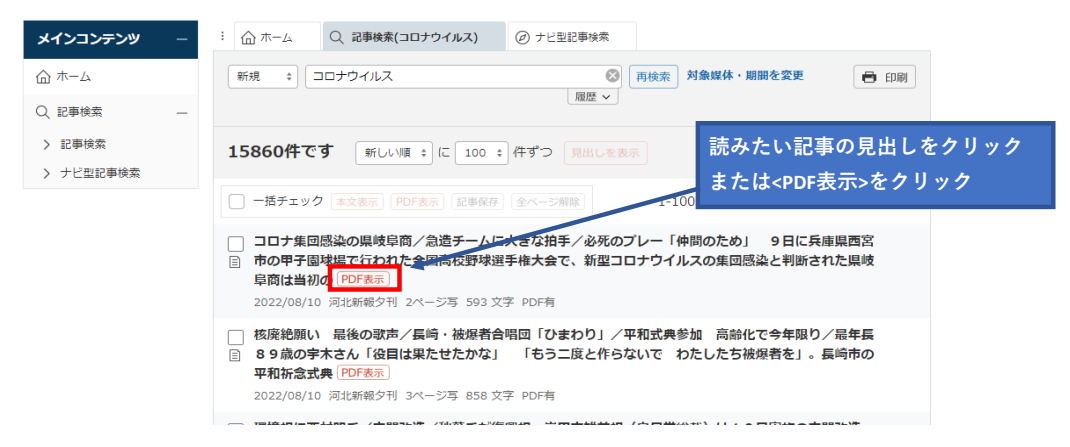